Esta guía de usuario le mostrará cómo llenar el formulario para el "Programa de Aprendizaje Virtual del FBISD" para el ciclo escolar 2021-2022.

\*\*\*Padre de familia: usted no necesita llenar este formulario a menos que desee solicitar que su niño entre al Programa de Aprendizaje Virtual del FBISD en el ciclo escolar 2021-2022\*\*\*

| Entre a la página web del FBISD en <u>https://www.fortbendisd.com/</u> .                                                               | Bus Routes                                                                                                    | School Meals                                      | Student Registration                                              | Family Access   |  |
|----------------------------------------------------------------------------------------------------|----------------------------------------------------------------------------------------------------|---------------------------------------------------|-------------------------------------------------------------------|-----------------|--|
| Haga clic en el enlace Acceso para las<br>Familias <b>(Skyward - Family Access)</b><br>ubicado en la parte de abajo de su<br>pantalla. |                                                                                                    |                                                   |                                                                   |                 |  |
|                                                                                                    | SKYWARD FAMILY ACCESS                                                                                                    |                                                   |                                                                   |                 |  |
| Haga clic en Iniciar Sesión <b>(Login to</b><br><b>Family Access)</b> .                                                                | Login to Family Access                                                                                                    |                                                   |                                                                   |                 |  |
|                                                                                                    | Esta guía no es compatible con la aplicación de<br>Skyward. Sin embargo, puede realizar el proceso<br>usando un navegador de internet en un dispositivo<br>móvil (ej.: Firefox o Google Chrome). |                                                   |                                                                   |                 |  |
| Escriba su nombre de usuario y su<br>contraseña y haga clic en el botón<br>Iniciar Sesión ( <b>Sign In</b> ).                          | S K Y W A R D°                                                                                                    |                                                   |                                                                   |                 |  |
|                                                                                                    | FORT BEND INDEPENDENT SCHOOL DISTRICT<br>FBISD PRODUCTION                                                                                                    |                                                   |                                                                   |                 |  |
|                                                                                                    | Ρ                                                                                                    | Login ID:<br>'assword:<br>Fo<br>Login Area: Famil | Sign In<br>rgot your Login/Password?<br>05.1<br>Ly/Student Access | 3.10.00.03-10.2 |  |

symptoms in a way not normal to you: Haga clic en Formularios en Línea (Online Forms). Online Forms FIRST COLONY M S Calendar 👤 STUDENT Seleccione "FBISD Virtual Gradebook Student Assessment Results Open Fill Out Form Learning Program" y haga clic en "Fill Out Form". Student Password Info : 6-12 Open Fill Out Form Attendance Back to School-Lending Library Open Fill Out Form Student Info Se desplegará el formulario del FBISD Virtual Learning Program Open Fill Out Form Food Service Programa de Aprendizaje Virtual. Lo mejor es hacer clic en el FBISD Virtual Learning Program botón Ver Pantalla Expandida STUDENT (FIRST COLONY M S) (View Full Screen) localizado en Step 1. Virtual Learning Program Application (Required) View Full Scree Print la parte de arriba del formulario. 1. Revise la información y baje el Medical documentation must be provided prior to final acceptance into the program. Any student wishing to apply must have a TEA Medical Certification for COVID-19 High Risk Exemption waiver (English) completed and signed by a physician by June 3, 2021. Instructions for documento "TEA Medical submitting this waiver are forthcoming TEA Medical Certification for COVID-19 High Risk Exemption waiver (Spanish) Certification for COVID-19 Student Name: STUDENT SAMPLE Student ID: 0000001 DOB: 01/01/2001 Grade Level: 06 High Risk Exemption waiver" FIRST COLONY M S School 045 (disponible en inglés y en Guardian1 Name: Phone: GUARDIAN SAMPLE Email español, elija según su Guardian2 Name: Email Phone preferencia). 2. Conteste la primera pregunta: Did your child attend school face-to-face for any portion of the current (2020-21) school year ¿Asistió su niño a la escuela en No 🗸 persona por algún periodo de tiempo en el ciclo escolar en curso (2020-2021)? 3. Confirme el segundo enunciado: Quiero que mi niño entre al I want my child to participate in the Fort Bend ISD Virtual Learning Program for the 2021-22 School Year. Yes 🗸 Programa de Aprendizaje Virtual del Fort Bend ISD en el ciclo escolar 2021-2022. 4. Revise el siguiente enunciado, confirme su elección y que su I confirm that my child qualifies to attend the FBISD Virtual Learning Program based on the criteria outlined in the overview at the top of this form, and I am prepared to submit medical documentation prior to acceptance into the Virtual Learning Program. niño califica para entrar al Yes 🗸 programa, y que usted está preparado para enviar la documentación médica necesaria. 5. Escriba su nombre y fecha. Esto servirá como su firma. Parent/Guardian signature: Jane Student Date: 04/29/2021 6. Haga clic en el botón "Complete Step 1 and move to Step 2". Si está viendo la Complete Step 1 and move to Step 2 pantalla expandida, el botón se encuentra arriba, si no, se encuentra abajo.

|                                                                                                    | STUDENT (FIRST COLONY M S) Print                                                                                                    |  |  |  |  |
|----------------------------------------------------------------------------------------------------|----------------------------------------------------------------------------------------------------|--|--|--|--|
| 7. Haga clic en Enviar al Programa<br>de Aprendizaje Virtual del<br>FBISD <b>(Submit FBISD Virtual</b><br><b>Learning Program)</b> para<br>enviar su formulario. | Step 2. Complete FBISD Virtual Learning Program (Required)         By completing FBISD Virtual Learning Program, you are confirming that the Steps below have been finished.         Are you sure you want to complete FBISD Virtual Learning Program for STUDENT?         Review FBISD Virtual Learning Program Steps         Step 1)       Virtual Learning Program Application         Completed 04/29/2021 2:01pm         Guardian Name: GUARDIAN SAMPLE         Guardian Name: GUARDIAN SAMPLE         Submit FBISD Virtual Learning         Program |  |  |  |  |
| Después de enviar su formulario,<br>verá una palomita y las palabras                                                                                             | STUDENT (FIRST COLONY M S)<br>FBISD Virtual Learning Program was successfully completed and submitted to the district for STUDENT on Thu Apr 29, 2021 2:02pm by<br>GUARDIAN SAMPLE.                                                                                                    |  |  |  |  |
| "enviado con éxito" (successfully completed).                                                                                                    | Go back to review completed steps<br>Mark FBISD Virtual Learning Program as not completed and make changes                                                                                                    |  |  |  |  |
|                                                                                                    |                                                                                                    |  |  |  |  |
| Podrá imprimir su formulario                                                                                                    | Online Forms FIRST COLONY M S                                                                                                    |  |  |  |  |
| terminado antes de la fecha límite                                                                                                    | Calendar STUDENT                                                                                                    |  |  |  |  |
| de envío, regresando al formulario                                                                                                    | Gradebook Student Assessment Results Open Fill Out Form                                                                                                    |  |  |  |  |
| y haciendo clic en view/print:                                                                                                    | Attendance Student Password Info : 6-12 Open Fill Out Form                                                                                                    |  |  |  |  |
| Haga die on "Online Forms"                                                                                                    | Back to School-Lending Library Open Fill Out Form                                                                                                    |  |  |  |  |
| Thaga chic en Onime Forms .                                                                                                    | FBISD Virtual Learning Program View Food Service Completed, 04/29/2021 2:02pm                                                                                                    |  |  |  |  |
| Haga clic en el enlace "View" justo                                                                                                    | Cabadula                                                                                                    |  |  |  |  |
| al lado de <b>"FBISD Virtual</b><br>Learning Program".                                                                                                    | EBISD Victual Learning Decemen                                                                                                    |  |  |  |  |
|                                                                                                    | STUDENT (FIRST COLONY M S)         Print   Mark as not completed and make changes                                                                                                    |  |  |  |  |
| Haga clic en "1. Virtual Learning<br>Program Application"                                                                                                    | Step 2. Complete FBISD Virtual Learning Program (Required)         By completing FBISD Virtual Learning Program, you are confirming that the Steps below have been finished.         Are you sure you want to complete FBISD Virtual Learning Program for STUDENT?                                                                                                    |  |  |  |  |
|                                                                                                    | Review FBISD Virtual Learning Program Steps         Z. Complete FBISD Virtual Learning Program           Step 1)         Virtual Learning Program Application         Completed 04/29/2021 2.01pm                                                                                                    |  |  |  |  |
|                                                                                                    | Guardian Name: GUARDIAN SAMPLE Guardian Address:                                                                                                    |  |  |  |  |
|                                                                                                    | FBISD Virtual Learning Program                                                                                                    |  |  |  |  |
| Haga clic en Imprimir (Print).                                                                                                    | STUDENT (FIRST COLONY M S) Mark as not completed and make changes                                                                                                    |  |  |  |  |
|                                                                                                    | Print Virtual Learning Program Application (Required)                                                                                                    |  |  |  |  |
| Haga clic en "View Report". Si                                                                                                    | Report Complete X                                                                                                    |  |  |  |  |
| aparece una nueva ventana, haga<br>clic en " <b>Print</b> " y seleccione su<br>impresora de preferencia.                                                         | Custom Form - Virtual Learning Program has finished processing.                                                                                                    |  |  |  |  |
|                                                                                                    |                                                                                                    |  |  |  |  |

| Online Forms FIRST COLONY M S                                                                                                    |                                                                                                    |  |  |  |  |
|----------------------------------------------------------------------------------------------------|----------------------------------------------------------------------------------------------------|--|--|--|--|
| También podrá hacer cambios                                                                                                    |                                                                                                    |  |  |  |  |
| antes de la fecha límite de envío:<br>Gradebook                                                                                                    |                                                                                                    |  |  |  |  |
| Attendance Student Password Info : 6-12 Open Fill Out Form                                                                                                    |                                                                                                    |  |  |  |  |
| Haga clic en "Online Forms". Student Info                                                                                                    |                                                                                                    |  |  |  |  |
| Haga clic en "View" justo al lado de                                                                                                    |                                                                                                    |  |  |  |  |
| FBISD Virtual Learning Program.                                                                                                    |                                                                                                    |  |  |  |  |
|                                                                                                    |                                                                                                    |  |  |  |  |
| Haga clic en Marcar como FBISD Virtual Learning Program                                                                                                    |                                                                                                    |  |  |  |  |
| incompleto y hacer cambios (Mark                                                                                                    |                                                                                                    |  |  |  |  |
| as not completed and make Step 2. Complete FBISD Virtual Learning Program. (Required)<br>By completing FBISD Virtual Learning Program, you are confirming that the Steps below have been finished. | Step 2. Complete FBISD Virtual Learning Program (Required) By completing FBISD Virtual Learning Program, you are confirming that the Steps below have been finished. Completing FBISD Virtual Learning Program, you are confirming that the Steps below have been finished. |  |  |  |  |
| changes).                                                                                                    | Are you sure you want to complete FBISD Virtual Learning Program for STUDENT?                                                                                                    |  |  |  |  |
| Review FBISD Virtual Learning Program Steps Learning Program Application Completed 04/29/2021 2.01pm                                                                                               | Review FBISD Virtual Learning Program Steps         Learning Program           Step 1)         Virtual Learning Program Application         Completed 04/29/2021 2:01pm                                                                                                    |  |  |  |  |
| Haga clic en "1. Virtual Learning                                                                                                    | Previous Step Next Step Next Step                                                                                                    |  |  |  |  |
| Program Application".                                                                                                    |                                                                                                    |  |  |  |  |
|                                                                                                    |                                                                                                    |  |  |  |  |
| Haga clic en Editar Paso 1 (Edit                                                                                                    |                                                                                                    |  |  |  |  |
| Step 1).                                                                                                    |                                                                                                    |  |  |  |  |
| Realice los cambios deseados y                                                                                                    |                                                                                                    |  |  |  |  |
| repita todos los pasos hasta                                                                                                    |                                                                                                    |  |  |  |  |
| completar y enviar haciendo clic en                                                                                                    |                                                                                                    |  |  |  |  |
| "Submit FBISD Virtual Learning Submit FBISD Virtual Learning Program                                                                                                    |                                                                                                    |  |  |  |  |
| Program".                                                                                                    |                                                                                                    |  |  |  |  |